## iClicker 'Quick Start'

- Plug iClicker USB Base into computer
- Plug USB flash memory stick into iClicker USB Base (NB: there are two, one labeled Mac and one PC) –
- Select the device n your PC go to the start menu and select 'kingston'; for mac there will be an iClicker folder.
- Open clicker.exe (the execute file to launch the software on the computer)
- Now select or add your course
- Your start session dialogue box appears
- BE SURE to check your settings (Settings and Preferences) before you begin
  - Each clicker has a specific bar code
  - When you set up your session, you want to be sure to ENTER your instructor 8 character code in the Instructors Remote ID field
  - Click: Set for Course
- Back to the start session dialogue box
- Select 'Start Session'
- Teacher and Students need clicker on
- Click Start
- Students respond to question that is showing on your presentation
- Once all have responded (number of responses is visible in your display menu)
- Click Stop
- Click Display
- A graph of responses will show

For detailed information and step-by-step instructions/FAQ and troubleshooting see: elearning.ubc.ca/toolkit/clickers

Tip – conserve batteries – teacher and students should turn iClicker off when not needed